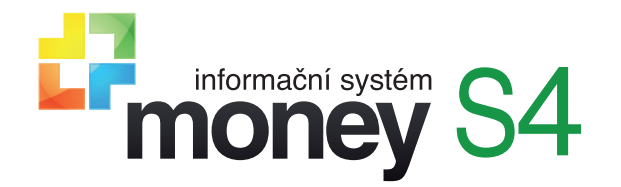

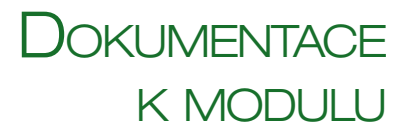

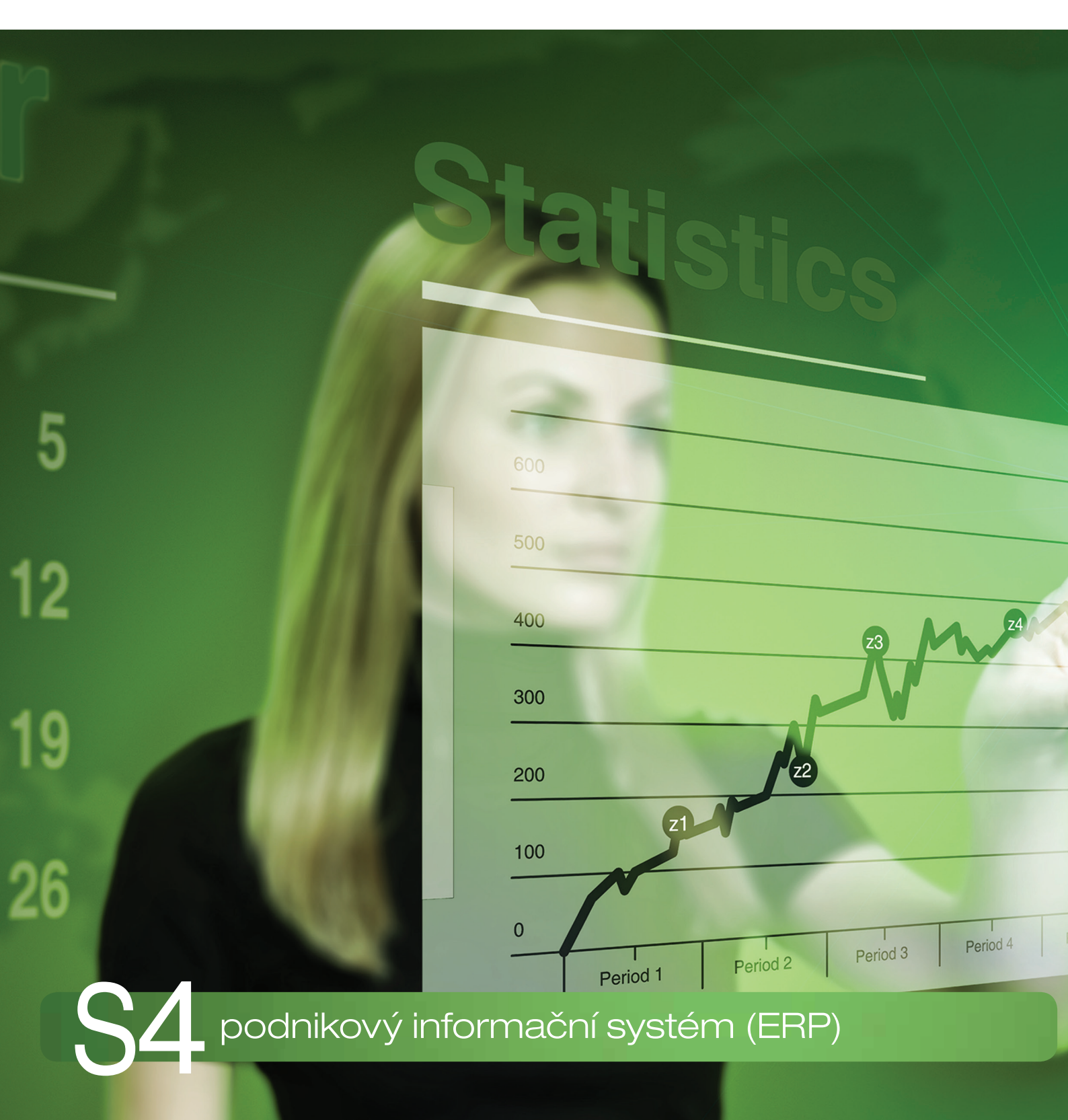

LICENČNÍ MANAŽER

## CO JE LICENČNÍ MANAŽER

Aplikace *Licenční manažer* je pro chod všech produktů ERP Money nezbytná a bez její instalace se produkty nepodaří spustit. Proto je také součástí instalačního balíčku a je nutné ji nainstalovat vždy hned při prvním spuštění zakoupeného programu. Při instalaci dalších produktů řady ERP Money, případně dalších licencí téhož produktu, již *Licenční manažer* instalovat nemusíte – nově zaváděný produkt jej nalezne a použije samostatně.

Pro správný chod aplikace Licenční manažer je nutná přítomnost Microsoft NET Framework 4.0.

Instalační soubory najdete spolu s ostatními zakoupenými produkty ve vaší sekci Zákaznického portálu. Při prvním přihlášení na portál musíte zadat vaše *Licenční číslo* a nastavit si *Uživatelské jméno* a *Heslo*. Poté se vám zobrazí instalační soubory všech zakoupených produktů včetně *Licenčního manažera*.

| Licenční Licenční manažer ERP Money | 68 MB | 8.3.2018 |
|-------------------------------------|-------|----------|
|-------------------------------------|-------|----------|

Po stažení ZIP souboru doporučujeme pravým tlačítkem myši otevřít okno Vlastnosti a v sekci Zabezpečení soubor Odblokovat.

| becne Zabe                           | zpečení Podrobnosti Předchozíverze                                                                       |  |  |  |  |  |  |
|--------------------------------------|----------------------------------------------------------------------------------------------------|--|--|--|--|--|--|
| ( . s)                               | licencni-manazer-11314                                                                                   |  |  |  |  |  |  |
| Typ souboru:                         | Komprimovaná složka (metoda ZIP) (.zip)                                                                  |  |  |  |  |  |  |
| Otevřít<br>v programu:               | 🏲 Průzkumn ík Windows 🛛 Změnit                                                                           |  |  |  |  |  |  |
| Umistění:                            | D:Nicencni-manazer-11314                                                                                 |  |  |  |  |  |  |
| Velikost:                            | 68,2 MB (71 600 953 bajtů)                                                                               |  |  |  |  |  |  |
| Velikost na<br>di <mark>s</mark> ku: | 68,2 MB (71 602 176 bajtů)                                                                               |  |  |  |  |  |  |
| Vytvořeno:                           | Dnes 8. října 2018, 15:28:07                                                                             |  |  |  |  |  |  |
| Změněno:                             | Dnes 8. října 2018, 15:28:32                                                                             |  |  |  |  |  |  |
| Otevřeno:                            | Dnes 8. října 2018, 15:28:35                                                                             |  |  |  |  |  |  |
| Atributy:                            | 🗌 Jen pročten i 🗌 Skrytý Upřesnit.                                                                       |  |  |  |  |  |  |
| Zabezpečení:                         | Tento soubor pochází z jiného<br>počítače a mohl být zablokován z 🗹 Odblokov<br>důvodu ochrany počítače. |  |  |  |  |  |  |

## Přechod z nižší verze na verzi 1.1.3.14

Před instalací novější verze nemusíte registraci služby *Licenční manažer* rušit, dokonce ani nemusíte zastavit její chod. Instalační průvodce všechny potřebné úkony provede sám a z vaší strany stačí uskutečnit pouze pár kroků:

1) Otevřete si instalační soubor a spusťte průvodce.

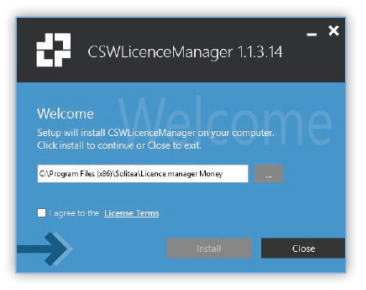

2) Nejprve musíte vyslovit souhlas s licenčním ujednáním, bez tohoto kroku vás průvodce nepustí dál. Pro uložení nové verze vám instalační program nabídne výchozí adresář, který by se měl shodovat s adresou starší verze Licenčního manažeru.

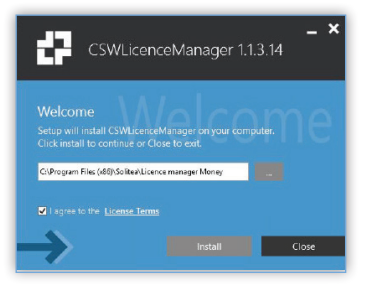

3) Dále vás průvodce už jen informuje o průběhu instalace.

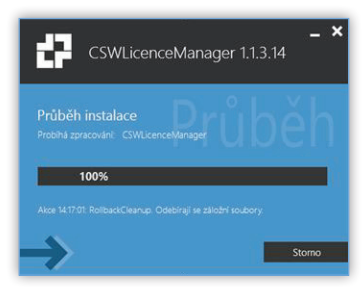

4) Pokud všechno proběhne standardně, na poslední straně průvodce se objeví informace o úspěšném dokončení instalace.

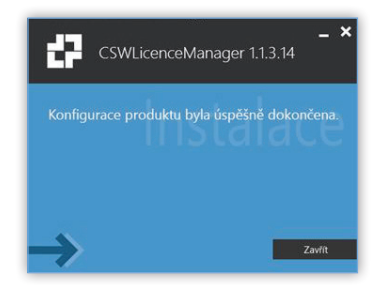

5) Poté můžete průvodce zavřít.

## **OVLÁDÁNÍ MONITORU MANAŽERA LICENCÍ VERZE 1.1.3.14**

 Monitor licenčního manažeru umožňuje spravovat v rámci jedné aplikace více licencí. Na obrázku vidíte seznam, do kterého je potřeba pomocí tlačítka Přidat vložit síťové porty, na kterých má manažer spravovat jednotlivé licence nastavené v ERP Money.

| GR 🧐 Zp         | ět 📄 Obnovit Ji          | azyk 🔸           |       |               |       |                   |         |     |
|-----------------|--------------------------|------------------|-------|---------------|-------|-------------------|---------|-----|
| Stav služby:    | spuštěna                 |                  |       |               |       |                   |         |     |
| /erze služby:   | 1.1.3.14                 |                  |       |               |       |                   |         |     |
| Verze monitoru: | 1.1.3.14                 |                  |       |               |       |                   |         |     |
| Server          | <ul> <li>Port</li> </ul> | ▲ Licenční číslo | Verze | Aktivační kód | Firma | Aktivní uživatelé | Výchozí | PIN |
|                 |                          |                  |       |               |       |                   |         |     |
|                 |                          |                  |       |               |       |                   |         |     |
|                 |                          |                  |       |               |       |                   |         |     |

2) Při zakoupení nové licence proto vždy založte novou kartu obsahující port, který dosud není využitý. Spravovat několik licencí na jednom portu není možné a Licenční manažer takové zadání ani nepovolí.

| sence - configurace      |                | - | 1 | CX L | cence - configurace       |               | _ | Ц |
|--------------------------|----------------|---|---|------|---------------------------|---------------|---|---|
| OK 7 Zpet                |                |   |   | ~    | OK 🎝 Zgołt                |               |   |   |
| Výchozí licence          |                |   |   |      | Výchozí licence           |               |   |   |
| Server:                  | ZPrchalova-ntb |   |   |      | Server:                   | ZPrchalovantb |   |   |
| Port                     | 9550           |   |   |      | Port:                     | 9551          |   |   |
| Licenăni ĉislo:          | [              | 1 |   |      | Licenônî čislo:           |               |   | 1 |
| Aktivační kód:           |                |   |   |      | Aktivačni kod:            |               |   |   |
| Registrovaná firma:      |                |   |   |      | Registrovaná firma:       |               |   |   |
| Počet aktivních klientů: |                |   |   |      | Počet aktivních klientů:  |               |   |   |
| Maximální počet klientů: | _              |   |   |      | Maximáln i počet klientů: |               |   |   |
|                          |                |   |   |      |                           |               |   |   |
|                          |                |   |   |      |                           |               |   |   |

 Po uložení konfigurace se již v ERP Money dá aktivace licence provést běžnou cestou, tedy v menu Nápověda / Registrace, případně v průběhu spouštění programu.

| Správce síťo                               | ých klíčů                                                                    |                                           |                                 |                                        |   |
|--------------------------------------------|------------------------------------------------------------------------------|-------------------------------------------|---------------------------------|----------------------------------------|---|
| Výběr serveru                              | yen kileu                                                                    |                                           | _                               |                                        |   |
| Nastavte vlastnosti<br>kličů. Zadejte pomo | protokolu, "Jméno serveru" obsahuje<br>i jména nebo IP adresy počítače. Polo | název serveru na n<br>Bka "Port" obsahuje | ěmž je instalov<br>nformad o po | in správce siťových<br>užívaném portu. | 1 |
| Jméno serveru<br>Port                      | ZPrchalova-ntb<br>9550                                                       |                                           |                                 |                                        |   |
|                                            |                                                                              |                                           |                                 |                                        |   |
|                                            |                                                                              |                                           |                                 |                                        |   |
|                                            |                                                                              |                                           |                                 |                                        |   |
|                                            |                                                                              |                                           |                                 |                                        |   |
|                                            |                                                                              |                                           |                                 |                                        |   |

4) Pokud váš Licenční manažer spravuje více licencí a vy si chcete zobrazit aktuální stav, musíte nejprve označit licenci, pro kterou informace potřebujete získat. Poté si k ní můžete příslušným tlačítkem zobrazit Aktivní stanice nebo Moduly. Tlačítkem Obnovit pak pohled na přihlášené stanice a uživatele aktualizujete.

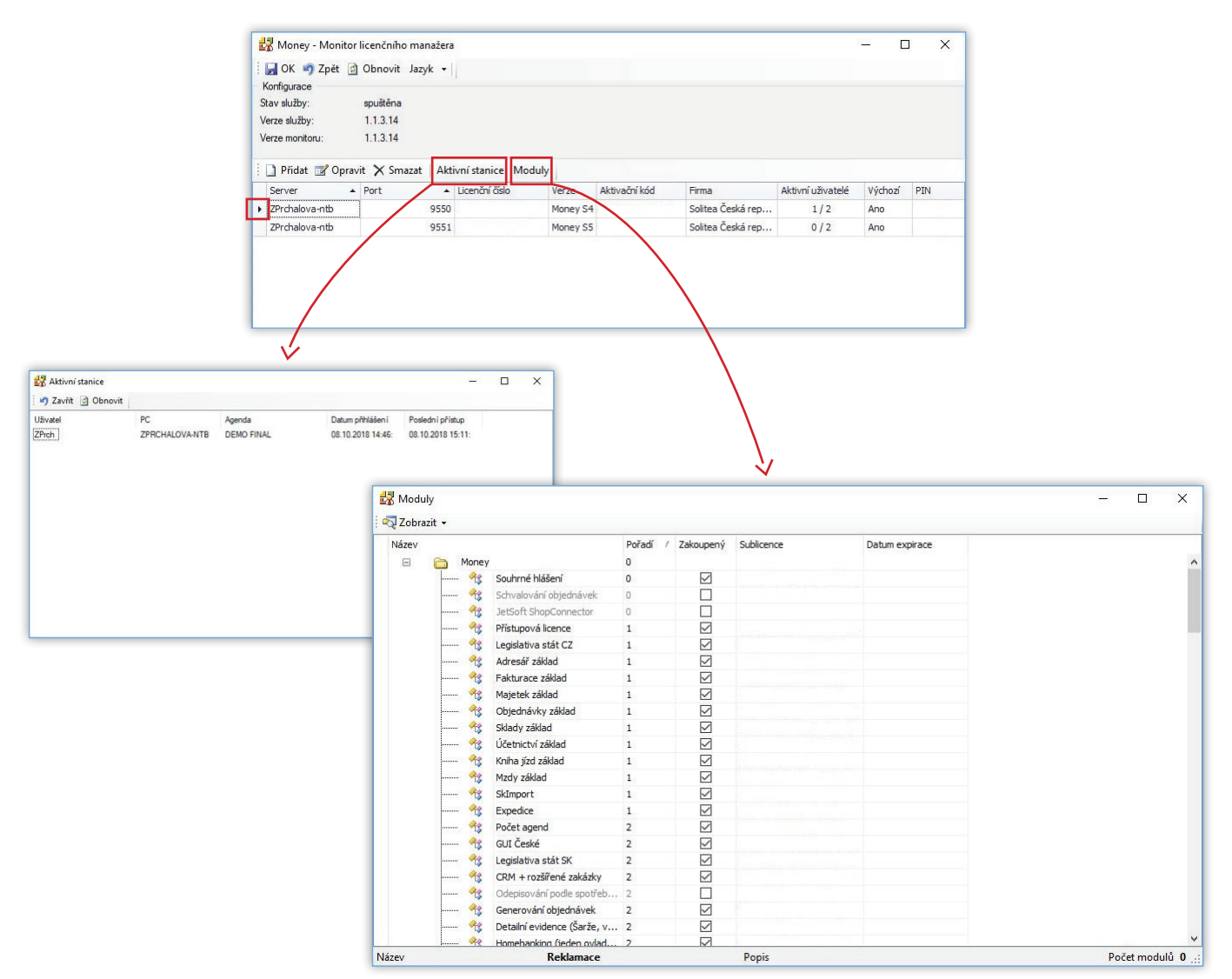

5) Je-li potřeba vytvořit několik zástupců ERP Money s různými licencemi, dá se využít parametr v následujícím tvaru: s4.exe /LM:server=zprchaova-ntb;port=9550.

## Volejte zdarma: 800 776 776 obchod@money.cz

Praha 
 Prana
 Brno

 Rubeška 215/1
 Drobného 555/49

 tel.: +420 244 001 288
 tel.: +420 549 522 51

 Brno
 Liberec
 Bratislava

 Drobného 555/49
 1. máje 97/25
 Plynárenská 7/C

 tel.: +420 549 522 511
 tel.: +420 485 131 058
 tel.: +421 249 212 323

Prešov Kúpeľná 3 tel.: +421 517 732 908

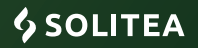